## Information about software-updates

## Only Update the Software – no new installation

- 1. You have loaded the three files by download to your computer. Copy this now in the root directory (ROOT) on a USB stick.
- 2. Start the instrument and wait until the instrument is ready for operation.
- **3.** Press the display button SETTINGS and on the bottom of the screen you will see the information of the currently installed software.

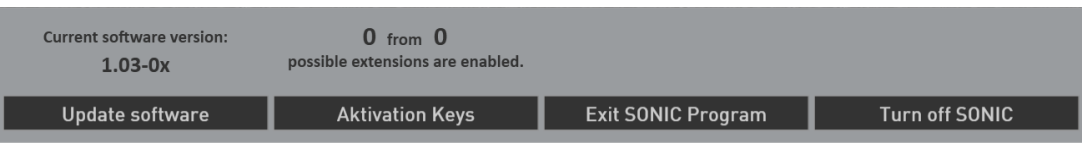

4. Now press the "Update software" button. A new information appears, that you need to connect the USB-Stick that contains the installation software to a USB port.

| Insert data-medium!                                                                |        |  |  |
|------------------------------------------------------------------------------------|--------|--|--|
| Insert the data-medium containing the software-update<br>and press OK to continue! |        |  |  |
| ок                                                                                 | Cancel |  |  |

- 5. Wait a few seconds that the system recognizes the USB flash drive and click **OK** to confirm. The music software is stopped and then the installer starts automatically.
- 6. Select the language und press WEITER/NEXT>

| 💿 WERSI Sonic Install - InstallAware Wiz                     | zard  |               |  |
|--------------------------------------------------------------|-------|---------------|--|
| Bitte wählen Sie Ihre Sprache - Please select vour language. |       |               |  |
| _                                                            | •     | , , ,         |  |
| De                                                           | utsch | •             |  |
|                                                              |       |               |  |
| Abbrechen/Cancel                                             |       | Weiter/Next > |  |
|                                                              |       |               |  |

8.

7. The following screen may not appear when your organ is already associated with the correct model. If the display appear, then select the existing instrument type.

| <b>ERSS</b><br>by MUSIC STORE                              | 50                                                                                                    | OAX 500 - 600 - 700 - 800 - 1000                     |
|------------------------------------------------------------|----------------------------------------------------------------------------------------------------|------------------------------------------------------|
|                                                            | OAX500 and OAX500UP                                                                                                    | • OAX800                                             |
| tribu                                                      | • OAX600                                                                                                    | • OAX800UP                                           |
| Dist                                                       | • OAX600LS                                                                                                    | • OAX1000                                            |
|                                                            | • OAX700                                                                                                    | • OAX1000UP                                          |
|                                                            | • OAX700LS                                                                                                    | C/10100001                                           |
|                                                            |                                                                                                    | < Back Cancel Next >                                 |
| The installation program starts with the following screen: |                                                                                                    |                                                      |
| RSS<br>MUSIC STORE                                         | 50                                                                                                    | OAX 500 - 600 - 700 - 800 - 1000                     |
|                                                            | Current version 1.10-00                                                                                                    | New version 1.20-04                                  |
|                                                            | • Complete new installation<br>The current software is deleted and completely re-<br>(Presets, Styles, MIDI sequences) will be lost. Av | -installed. All own data<br>ctivation keys retained. |
| Dis                                                        | <ul> <li>Update the existing software</li> </ul>                                                                                        | e                                                    |
|                                                            | There is an update of the software. Here, all your of (presets, Styles, MIDI sequences) and activation                                  | data such as<br>n keys remain.                       |
|                                                            | • Reset to factory settings<br>All own data (Presets, Styles, MIDI sequences) v<br>The software remains unchanged.                      | will be deleted.                                     |
|                                                            |                                                                                                    | < Back Cancel Next >                                 |

- 9. In addition to the new version number, the version number of the currently installed software will be displayed under "Current version".
- 10. Choose between the following options:
  - a. **Complete New Installation** -> **ATTENTION!** Your own data will be completely erased! This is not recommended!
  - b. Update the existing software -> get your own data remain
- 11. In our example we select **Update the existing software**.
- 12. Now confirm by clicking **NEXT**.

13. An information text informed about your choices and their impact appears in the display.

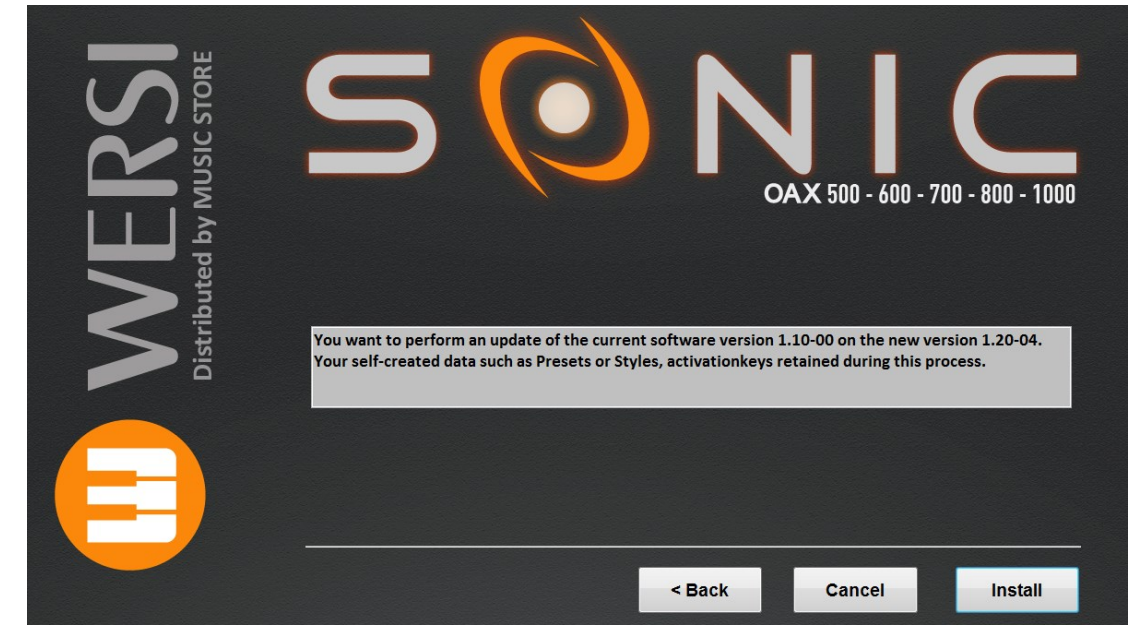

- 14. Confirm with INSTALL or go BACK again to the selection page or quit with CANCEL.
- 15. If you select INSTALL, the new data will be copied to the hard drive and you see the message at the end:

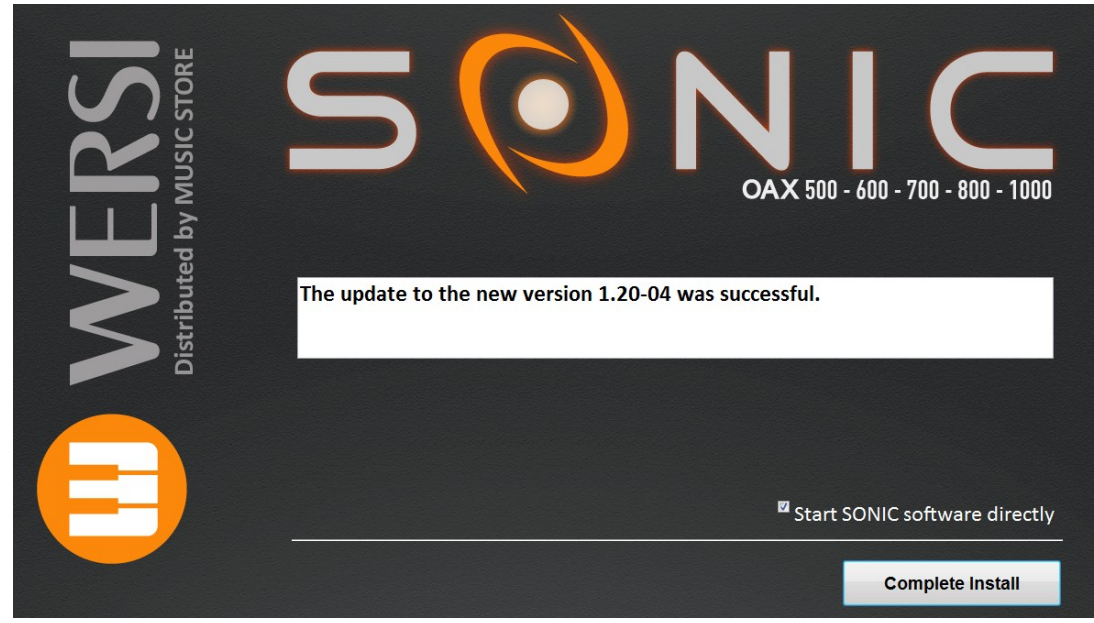

16. Press **COMPLETE INSTALL** starts the software immediately.